## メンテナンスガイド補足

## 1. EXPRESSBUILDER の起動

- 1. 本機の電源をオンにするか、または<Ctrl> + <Alt> + <Delete>キーを押して再起動させます。
- 2. POST 画面で<F10>キーを押します。

| 以下のメニュ | ューが表示されます。                                                  |  |
|--------|-------------------------------------------------------------|--|
|        |                                                             |  |
|        |                                                             |  |
|        |                                                             |  |
|        |                                                             |  |
|        |                                                             |  |
|        | Provisioning                                                |  |
|        | Smart Storage Administrator                                 |  |
|        | Server Hardware Diagnostics UEFI                            |  |
|        | Server Hardware Diagnostics Full Test                       |  |
|        |                                                             |  |
|        |                                                             |  |
|        |                                                             |  |
|        | The highlighted entry will be executed automatically in 9s. |  |
|        |                                                             |  |
|        |                                                             |  |
|        |                                                             |  |
|        |                                                             |  |

- 3. メニューから「Provisioning」を選択します。
- RBSU で管理者パスワードを設定すると、以下のようにユーザー名/パスワードの入力画面が表示されます。この場合、画面上でiLOのユーザー名/パスワードを入力し、「ログイン」をクリックしてください。

| NEC |                                                  | Q ? |
|-----|--------------------------------------------------|-----|
|     | EXPRESSBUILDER                                   |     |
|     |                                                  |     |
|     | <ul> <li>ユーザー名</li> <li>パフロード</li> </ul>         |     |
|     | Login is required if BIOS password is configured |     |
|     | ログイン                                             |     |
|     |                                                  |     |

- 5. 「メンテナンスの実行」から環境クリア後、または初回起動時は、EXPRESSBUILDER の動作環境を 設定します。
  - (1) 以下の画面で、「FIRST TIME SET UP WIZARD」をクリックします。

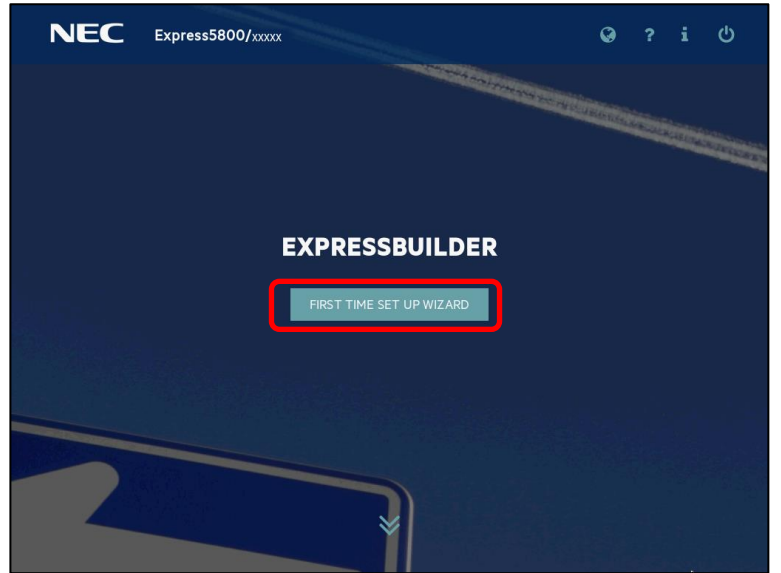

(2) 以下の画面では、「インターフェイス言語」(デフォルトの英語表記時は「Interface Language」) を日本語に変更して日本語表記にします。さらに、「キーボード言語」を日本語に変更し、「タ イムゾーン」を「UTC+09:00、大阪~」に設定して次へ進みます。その他の設定は変更しません。 なお、「タイムゾーン」がグレーアウトして変更不可のときは、そのままの設定で次へ進みます。

| NEC Express5800/xxxxx                  | Ø                                                 |  | i | Ģ |  |  |
|----------------------------------------|---------------------------------------------------|--|---|---|--|--|
|                                        |                                                   |  |   |   |  |  |
| 言語およびタイムゾーンを選択します                      |                                                   |  |   |   |  |  |
| インターフェイス言語・<br>日本語                     |                                                   |  |   | * |  |  |
| <u>8-d-⊢</u> 8進.<br>日本語                |                                                   |  |   | * |  |  |
| タイムリーン<br>UTC-09:00.大阪、札県、東京、ソウル、ヤクーツク | <sub>タイムソーン</sub><br>UTC-09:00.大阪、札俣、東京、ソウル、ヤクーツク |  |   |   |  |  |
| システム日付 システム時刻                          |                                                   |  |   |   |  |  |
| XX:XX XX                               |                                                   |  |   |   |  |  |
| ブートBIOSモード                             |                                                   |  |   |   |  |  |
| UEFi最適化ブート                             |                                                   |  |   | • |  |  |
| x^                                     |                                                   |  |   |   |  |  |
|                                        |                                                   |  |   |   |  |  |

- (3) 以下の画面では、エンドユーザーライセンス(EULA)を読み、チェックボックスをチェックした
  - 後、次へ進みます。

| NEC Express5800/xxxxx                                                                                                    |                                                                    | Ø                      |                      |                  |  |  |  |
|----------------------------------------------------------------------------------------------------|--------------------------------------------------------------------|------------------------|----------------------|------------------|--|--|--|
|                                                                                                    |                                                                    |                        |                      |                  |  |  |  |
| EULAをお読みください                                                                                                    |                                                                    |                        |                      |                  |  |  |  |
| ソフトウェアのご使用4<br>日本電気株式会社(以下、「弊社」といいます)は、本使用条件とともに提<br>ラム」といいます)を日本国内で使用する株利を下足条項に基づきお客様に<br>す。お着材が開作する効果を得るための許諾プログラムの選択、許諾プログ<br>様の責任とさせていただきます。 | <b>↓件</b><br>供するソフトウェア・プログラ↓<br>許諾し、お客様も下記条項にご同<br>ラムの導入、使用および使用効果 | 、(以下、<br>)意いただ<br>につきま | 「許諾っ<br>くものと<br>しては、 | プログ<br>こしま<br>お客 |  |  |  |
| 1. 朔間                                                                                                    | 1.期間                                                               |                        |                      |                  |  |  |  |
| a.本使用条件は、お客様が許諾プログラムをお受け取りになった[                                                                                                    | a本使用条件は、お客様が許諾プログラムをお受け取りになった日に発効します。                              |                        |                      |                  |  |  |  |
| ▶ お客様は、1ヶ月以上事前に、弊社完書面により通知することにより、いつでも本使用条件により許諾される許諾プロ<br>グラムの使用権を終了させることができます。                                                                 |                                                                    |                        |                      |                  |  |  |  |
| EXPRESSBUILDER EULAを承認                                                                                                    |                                                                    |                        |                      |                  |  |  |  |
| 前へ                                                                                                    | 次へ                                                                 |                        |                      |                  |  |  |  |

(4) 以下の画面では、設定を変更せずに次へ進みます。

| NEC Express580                                                                                                | <b>00/</b> xxxxx                                                                 |                                              |           | Ø    |      |     | Ģ |
|----------------------------------------------------------------------------------------------------|----------------------------------------------------------------------------------|----------------------------------------------|-----------|------|------|-----|---|
|                                                                                                    |                                                                                  |                                              |           |      |      |     |   |
| サーバーを自動的に最適化します                                                                                               |                                                                                  |                                              |           |      |      |     |   |
| このサーバーを使用する目的は何ですか?                                                                                           |                                                                                  |                                              |           |      |      |     |   |
| 一般的な電力効率コンピューティング                                                                                             | 1                                                                                |                                              |           |      |      |     | * |
| <ul> <li>r10機能を有効にする - これは</li> <li>この製品の改善に役立つ匿名。</li> <li>ともありません。詳細は、ユー</li> <li>このシステムへのソフトウェ;</li> </ul> | アクティブにしておくことをお頼<br>り使用状況およびエラーフィード<br>- ザーガイドを参照してくださし<br>? およびファームウェア更新の自<br>前へ | hめします<br>:パックを提供します。低<br>1動適用を有効にします<br>] 次へ | レデータは収集され | ず、第三 | 者と共有 | รัง | - |

(5) 以下の画面では、設定を変更せずに次へ進みます。

| NEC                         | Express58                                       | <b>00/</b> xxxxx | ana she |   |    |         | Ø | ?     | i    |  |
|-----------------------------|-------------------------------------------------|------------------|---------|---|----|---------|---|-------|------|--|
| ネットワーク設定                    | 2                                               |                  |         |   |    |         |   |       |      |  |
| ネットワーク設定<br>アップデートとインス<br>% | E:<br>トール用のネットワーク<br>mani John in generalishi i | インターフェイスを選択      | してください  |   |    | プロキシを使用 |   | DHCPØ | 自動構成 |  |
| ILO ネットワーク                  | の設定:                                            |                  |         | _ |    | _       |   | DHCPの | 自動構成 |  |
|                             |                                                 | 前/               | N       |   | 次へ |         |   |       |      |  |
|                             |                                                 |                  |         |   |    |         |   |       |      |  |
|                             |                                                 |                  |         |   |    |         |   |       |      |  |
|                             |                                                 |                  |         |   |    |         |   |       |      |  |

(6) 以下の画面では、「はい」を選択して設定を保存してください。

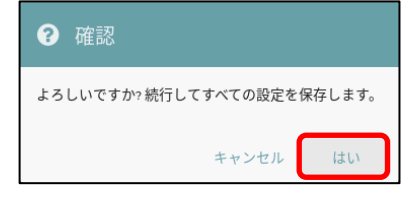

(7) 以下の画面では、「OK」をクリックして再起動させてください。

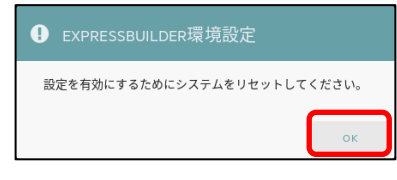

## 2. EXPRESSBUILDER のメニュー

EXPRESSBUILDER は、画面上のメニューから操作します。

| NEC Express5800/xxxx | O * F ? i U |
|----------------------|-------------|
| EXPRESS              | BUILDER     |
|                      | <b>)</b>    |
|                      |             |
| osインストール             | メンテナンスの実行   |
|                      |             |
|                      |             |
|                      |             |

a) OS インストール

OS のインストールを実施します。詳細は、「インストレーションガイド(Windows 編)」を参照して ください。

本機能を使うと、自動/手動オプションともに、インストール先ディスクのパーティションをクリア し、全データを削除してからセットアップを進めます。

b) メンテナンスの実行

以下の保守用のツール等を個別に起動します。

(1) EXPRESSBUILDER 環境設定

「1 EXPRESSBUILDER の起動」の手順5で設定した環境を再設定できます。

(2) Active Health System ログ

外部メディア等へ、故障時の解析などで使用する AHS ログを保存できます。

(3) 展開設定

サーバーのインストール設定を多数台へ展開することができます。

(4) BIOS/プラットフォーム構成

BIOS の設定ができます。

(5) iLO 構成

iLO の設定ができます。

(6) システムの消去およびリセット 環境設定の消去、およびハードディスクドライブの消去ができます。 「すべてのハードディスクドライブ」を選択すると、外付けを含め、サーバーに接続しているす べてのディスクの内容を消去します。また、「ハードドライブのワイプ」を選択すると、すべて のディスクに対し、全セクタにランダムパターンを数回上書きしてデータを完全に消去します。

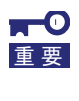

本機能を使用してディスクを消去した場合、ディスクに記録されたデータは復旧できません。また、「ハードドライブのワイプ」を実行すると、接続したディスクの容量によっては、終了まで数日かかる場合があります。

(7) RAID の構成

RAID の構築、設定を GUI で実施できる Smart Storage Administrator (SSA)を起動します。